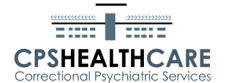

# EHR Usability Test Report of EHRs-C v. 0.9.25

# Product: EHRs-C Version: v. 0.9.25

Testing dates: Report date: Report prepared by: Contact Person: 5/16/2018 – 5/18/2018 11/12/2018 Kellie Carlton and Michael Huffaker Derick Veliz. IT specialist 35 Braintree Hill Office Park # 301 Braintree, MA 02184

| Table of Contents<br>Executive Summary2 |
|-----------------------------------------|
| Introduction4                           |
| Method4                                 |
| Participants4                           |
| Study Design                            |
| Tasks5                                  |
| Procedure5                              |
| Test Location                           |
| Test Environment                        |
| Test Forms and Tools                    |
| Participant Instructions6               |
| Usability Metrics6                      |
| Results7                                |
| Data Analysis and Reporting7            |
| Discussion of the Findings9             |
| Appendices10                            |
| Appendix A - Participant Scripts10      |
| Appendix B – Participant Instructions26 |

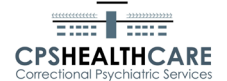

## **Executive Summary**

A usability test of EHRs-C v. 0.9.25 was conducted on 5/16/2018 to 5/18/2018 from Bristol County Sheriff's Office by CPS staff. The purpose of this test was to test and validate the suitability, usability and safety of the EHRs-C v. 0.9.25, the EHR Under Test (EHRUT).

During the usability test, 10 healthcare providers matching the target demographic criteria served as participants and used the EHRUT in simulated, but representative tasks.

This study collected data on 7 tasks typically conducted within an EHR, creating and maintaining patient:

- Medication orders
- Medication lists
- Laboratory orders
- Imaging orders
- Demographics
- Allergy lists
- Problem Lists

The medication and medication list tasks were combined into one script.

The administrator introduced the test and associated scripts and instructed participants to complete them using the EHRUT. The administrator did not give the participant assistance in how to complete the task.

The following types of data were collected for each participant, for each script:

- □ Success or failure in completing the script steps.
- □ Elapsed time to complete the tasks (minutes)
- □ Participant's satisfaction ratings of the system for that task

All participant data was de-identified – no correspondence could be made from the identity of the participant to the data collected. Various recommended metrics, in accordance with the examples set forth in the NIST Guide to the Processes Approach for Improving the Usability of Electronic Health Records, were used to evaluate the usability of the EHRUT.

The test philosophy was to generate realistic observations about system use and issues. To that end, the scripts were executed by real users, at their own desks, with their own computers, on their on schedules. Because of this, no path data was collected; the time to do a task subsumes the need and task completion is more important than the path taken. What follows is a summary of the performance and rating data collected on the EHRUT.

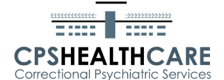

| Task                        | Ν  | Task<br>Success<br>(SD) | Path<br>Deviation<br>(Real /<br>Optimal) | Task<br>Time<br>(SD) | Task<br>Time<br>(Real /<br>Optimal) | Error<br>(SD) | Task<br>Ratings<br>(SD) |
|-----------------------------|----|-------------------------|------------------------------------------|----------------------|-------------------------------------|---------------|-------------------------|
| Medication<br>orders /lists | 10 | 100 (0)                 | N/A                                      | 7(.003)              | 4 (1.8)                             | 0 (0)         | 4 (.9)                  |
| Laboratory<br>orders        | 10 | 100 (0)                 | N/A                                      | 5 (.002)             | 2 (1.4)                             | 0 (0)         | 4 (.8)                  |
| Imaging<br>orders           | 10 | 100 (0)                 | N/A                                      | 7 (.002)             | 3(1.5)                              | 0 (0)         | 4 (.6)                  |
| Demographics                | 10 | 100 (0)                 | N/A                                      | 4 (.001)             | 2 (1.1)                             | 0 (0)         | 4 (.8)                  |
| Allergies                   | 10 | 100 (0)                 | N/A                                      | 3 (.002)             | 2 (1.1)                             | 0 (0)         | 4 (.9)                  |
| Problem<br>lists            | 10 | 100 (0)                 | N/A                                      | 4(.001)              | 2(1.5)                              | 0(0)          | 4 (.9)                  |

User satisfaction:

Users were generally satisfied with the system. This is significant, given that the EHRUT is very different from the EHR that the participants were currently using.

#### Major Findings

This evaluation demonstrated that the EHRUT is an effective system that is quickly learned. All tasks were completed. Most participants had never used it before. Also the interface diverges significantly from the long standard correctional 10 part folder format and users were able to easily adapt.

#### Areas for Improvement

Navigation - the scripts were quite detailed and laid out how to get the functions. The most common functions will quickly be learned - it is the uncommon ones where navigation needs to be clear.

Required fields – the system does not clearly indicate required or invalid form fields. This can slow down and frustrate data entry.

Efficient task completion – after navigation and required field marking changes (both of which will improve efficiency) improvements to task efficiency should be considered. But effectiveness must be maintained.

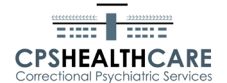

### Introduction

The EHRUT tested was EHRs-C v. 0.9.25. It was designed to provide tools for correctional health care providers. The usability testing attempted to represent realistic exercises and conditions in order to assess system safety and usability.

## Method

#### **Participants**

A total of 10 participants were involved, all experienced correctional providers. Their backgrounds:

| # | Gender | Age | Education                                                    | Role / Title                                            | Professional<br>Experience | Computer<br>Experience | Product<br>Experience | Assistive<br>Technology<br>Needs |
|---|--------|-----|--------------------------------------------------------------|---------------------------------------------------------|----------------------------|------------------------|-----------------------|----------------------------------|
| 1 | F      | 37  | High<br>School<br>Diploma                                    | Regional<br>Administrative<br>Assistant                 | 15 years                   | 12 months              | 0 months              | None                             |
| 2 | F      | 45  | Master's<br>Degree                                           | RN, Regional<br>Manager of<br>Education and<br>Training | 20+ years                  | 12 months              | 0 months              | None                             |
| 3 | М      | 46  | Bachelor's<br>Degree                                         | IT Support                                              | 5 years                    | 12 months              | 12 months             | None                             |
| 4 | F      | 27  | High<br>School<br>Diploma                                    | Administrative<br>Assistant                             | 10 years                   | 12 months              | 3 months              | None                             |
| 5 | F      | 54  | Associate'<br>s Degree                                       | Health<br>Services<br>Administrator                     | 20 years                   | 6 months               | 0 months              | None                             |
| 6 | F      | 33  | High<br>School<br>Diploma /<br>Nursing<br>Diploma<br>Program | Nursing<br>Supervisor                                   | 11 years                   | 12 months              | 3 months              | None                             |
| 7 | F      | 48  | Associate'<br>s Degree                                       | Director of<br>Nursing                                  | 12 years                   | 12 months              | 6 months              | None                             |
| 8 | F      | 50  | Bachelor's<br>Degree                                         | Regional<br>Director                                    | 20 years                   | 6 months               | 6 months              | None                             |
| 9 | F      | 33  | School<br>Diploma                                            | IT Support                                              | 7 years                    | 12 months              | 12 months             | None                             |

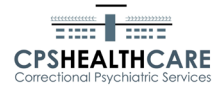

| 0 F 33 Mental Health 8 years 12 months 0 months<br>Director | None |
|-------------------------------------------------------------|------|
|-------------------------------------------------------------|------|

### **Study Design**

The objective of the test was to gather information about system usability and safety for the product's intended use in a correctional setting with experienced correctional providers. Data was reset for each user to reflect the script's assumptions. Each step of the script was marked Pass/Fail by the participant to note their progress and any troublesome points.

Script execution was self-scheduled, reflecting the realities of the environment.

### Tasks

There were six tasks all tied to basic patient information: demographics, medications, allergies, problems, laboratory and imaging orders. Among the objectives were the creation, display, alteration and disabling of items. The system does not allow deletion of anything. Things can be disabled but never deleted.

### **Procedure**

Scripts (see Appendix A) were done for each task to cover the needed functions. Forms included the steps and data to be recorded. These were presented to the participants. They completed the scripts as they could, from their own work stations within their own schedules.

#### **Test Location**

Participants completed the scripts from the own workstations within the Bristol County Sheriff's Office (BCSO).

### **Test Environment**

Users ran the application on typical desktop systems – keyboard, mouse and monitor running on MS Windows. The desktops were configured and secured by the BCSO IT department.

The EHRUT is a browser based application accessible through an internet connection. Participants had the XXXXXX browser installed on their system with network access to the site; nothing else is required.

### **Test Forms and Tools**

See Appendix A for the task participant scripts.

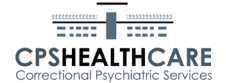

### **Participant Instructions**

Appendix B provides the script used to instruct the evaluator on the testing process.

Each script step received a pass or fail. A pass was given for expected results and no issues, a fail if there were unexpected results or other perceived issues.

#### **Usability Metrics**

The system was evaluated for effectiveness, efficiency and satisfaction from the script results generated by each participant. Collected for each participant:

- Script start and end times
- Pass/Fail for each script step
- Their overall assessment (1 as very difficult, 5 as very easy)

Derived from the participant logs were:

- Task success
- Task elapsed time

The following table details how the tasks were scored, errors defined and elapsed time evaluated:

| Effectiveness:  | A task was counted as a "Success" if the     |
|-----------------|----------------------------------------------|
| Task Success    | participant was able to achieve the correct  |
|                 | The total number of successes were           |
|                 | calculated for each task and then divided    |
|                 | by the total number of times that task was   |
|                 | attempted. The results are provided as a     |
|                 | percentage.                                  |
|                 | Observed task times were divided by the      |
|                 | optimal time for each task as a measure of   |
|                 | efficiency.                                  |
| Effectiveness:  | If the participant abandoned the task or     |
| Task Failures   | did not reach the correct answer the task    |
|                 | was counted as a Failure. No task times      |
|                 | The total number of errors was calculated    |
|                 | for each task and then divided by the total  |
|                 | number of times that task was attempted.     |
| Efficiency:     | The participant's path (i.e., steps) through |
| Task Deviations | the application was not recorded given       |
|                 | script instructions and the emphasis on      |
| Efficiency:     | Task elansed time was calculated from the    |
| Task Time       | script start and end times logged by each    |
|                 | participant. Only task times for tasks that  |
|                 | were successfully completed were             |
|                 | included in the average task time analysis.  |
|                 | Average time and standard deviation was      |
|                 | calculated for each task.                    |

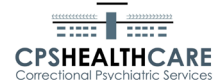

|                              | The optimal task time was derived from<br>the actual time of an expert user working<br>under real conditions.                                                                                                    |
|------------------------------|----------------------------------------------------------------------------------------------------|
| Satisfaction:<br>Task Rating | Participant's subjective impression of the<br>ease of use was measured by an end of<br>script question. Overall Assessment was<br>numeric, on a scale of 1 (very difficult) to 5<br>(very easy). These data are averaged<br>across all participants. |

## Results

## Data Analysis and Reporting

The results as calculated according to the methods specified in the Data Scoring section above:

| Task                        | N  | Task<br>Success<br>(SD) | Path<br>Deviation<br>(Real /<br>Optimal) | Task<br>Time<br>(SD) | Task<br>Time<br>(Real /<br>Optimal) | Error<br>(SD) | Task<br>Ratings<br>(SD) |
|-----------------------------|----|-------------------------|------------------------------------------|----------------------|-------------------------------------|---------------|-------------------------|
| Medication<br>orders /lists | 10 | 100 (0)                 | N/A                                      | 7(.003)              | 4 (1.8)                             | 0 (0)         | 4 (.9)                  |
| Laboratory<br>orders        | 10 | 100 (0)                 | N/A                                      | 5 (.002)             | 2 (1.4)                             | 0 (0)         | 4 (.8)                  |
| Imaging<br>orders           | 10 | 100 (0)                 | N/A                                      | 7 (.002)             | 3(1.5)                              | 0 (0)         | 4 (.6)                  |
| Demographics                | 10 | 100 (0)                 | N/A                                      | 4 (.001)             | 2 (1.1)                             | 0 (0)         | 4 (.8)                  |
| Allergies                   | 10 | 100 (0)                 | N/A                                      | 3 (.002)             | 2 (1.1)                             | 0 (0)         | 4 (.9)                  |
| Problem<br>lists            | 10 | 100 (0)                 | N/A                                      | 4(.001)              | 2(1.5)                              | 0(0)          | 4 (.9)                  |

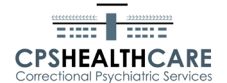

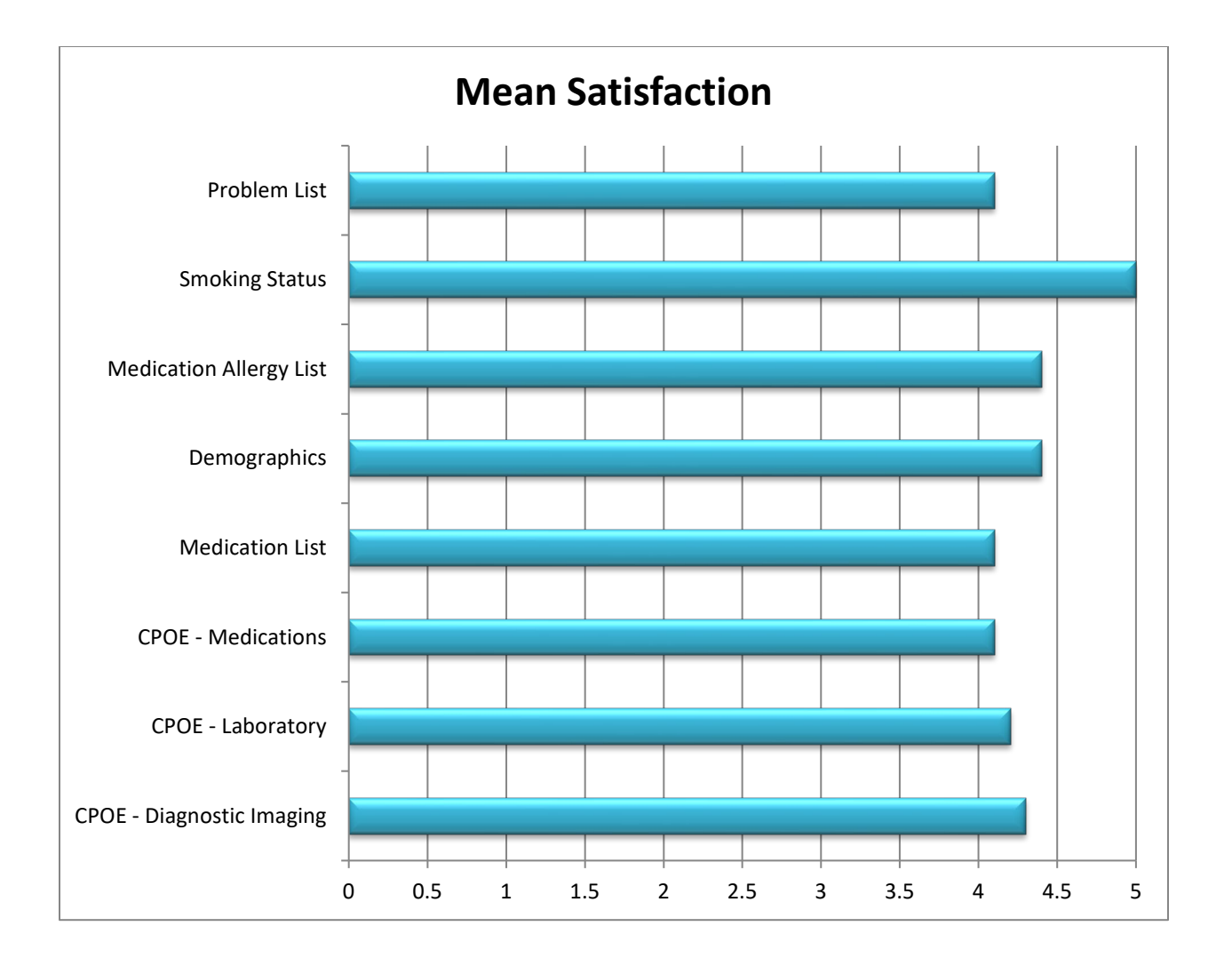

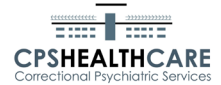

## **Discussion of the Findings**

#### Effectiveness

The EHRUT was effective in letting the users get the tasks done; all participants successfully completed all the tasks.

#### Efficiency

Most tasks were completed within an acceptable time (150% of the optimal time). These times will improve with training and experience. The first design goal of the system was safety, letting users get the tasks done correctly and that was met.

#### Satisfaction

Users were generally satisfied with the system. This is significant, given that the EHRUT is very different from the EHR that the participants were currently using. There do remain problems with some users who have issues with computers in general. Given the target user group, correctional health and mental health care providers, this will be the case regardless of the system due to their demographics.

#### **Major Findings**

This evaluation demonstrated that the EHRUT is an effective system that is quickly learned. Most participants had never used it before. Also the interface diverges significantly from the long standard correctional 10 part folder and users were able to easily adapt.

#### Areas for Improvement

Navigation - the scripts were quite detailed and laid out how to get the functions. This will not be case in general and steps need to be taken to make functionality location clear. The most common functions will be covered in training and wil be quickly be learned - it is the uncommon ones where navigation needs to be clear.

Required fields – the system does not clearly indicate required or invalid form fields. This can slow down and frustrate data entry.

Efficient task completion – after navigation and required field marking changes (both of which will improve efficiency) improvements to task efficiency should be considered. But effectiveness must be maintained.

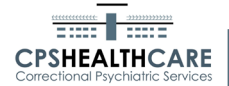

# Appendices

## Appendix A - Participant Scripts

CPOE - Diagnostic Imaging

| Task                            | Computerized Provider Order Entry (CPOE) – |
|---------------------------------|--------------------------------------------|
| Diagnostic Imaging - 45 CFR 170 | .315(a)(3)                                 |

| Description                | (i) Enable a user to record, change, and access $% \left( {{{\mathbf{x}}_{i}}} \right)$ |
|----------------------------|-----------------------------------------------------------------------------------------|
| diagnostic imaging orders. |                                                                                         |
|                            | (ii) Optional. Include a "reason for order" field.                                      |

| #  | Step                             | Expected                | Actual | Pass/Fail |
|----|----------------------------------|-------------------------|--------|-----------|
| 1  |                                  | Clean login             |        |           |
|    | Login as xxxxxx.                 |                         |        |           |
|    |                                  |                         |        |           |
| 2  | Select 'Red' from the Unit drop  | Your username and unit  |        |           |
|    | down list and click Submit.      | should appear in the    |        |           |
|    |                                  | window tab. HIPAA       |        |           |
|    |                                  | warning should appear.  |        |           |
| 3  | Read and click 'OK' to HIPAA     | HIPAA warning should    |        |           |
|    | warning.                         | disappear.              |        |           |
| 4  | Select patient Nathan Lennon     | Photo and name should   |        |           |
|    | #377108 as the active patient.   | appear on the header;   |        |           |
|    |                                  | Inmate actions should   |        |           |
|    |                                  | be available            |        |           |
| 5  | Select Orders under patient      | Orders card should      |        |           |
|    | actions.                         | appear for that patient |        |           |
| 6  | Select New Order.                | New Order card should   |        |           |
| L  |                                  | appear                  |        |           |
| 7  | Select Gonzo, George as the      |                         |        |           |
|    | provider from the drop down      |                         |        |           |
| 0  | list.                            |                         |        |           |
| 8  | Select 'verbally' from the now   |                         |        |           |
| 0  | received drop down list.         |                         |        |           |
| 9  | Select todays date as start date |                         |        |           |
| 10 | Enter                            |                         |        |           |
|    | in the Duration In Dave field    |                         |        |           |
| 44 | In the Duration in Days field    |                         |        |           |
| 11 | Select "once do once" from the   |                         |        |           |
|    | Frequency drop down              |                         |        |           |

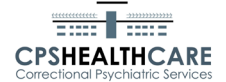

| 12 | Select "Image" from the Type drop down |                          |  |
|----|----------------------------------------|--------------------------|--|
| 13 | Select "CT abdomen & pelvis            |                          |  |
|    | W/O CONTRAST" from the                 |                          |  |
| 14 | Enter                                  |                          |  |
|    |                                        |                          |  |
|    | "To rule out kidney stones"            |                          |  |
|    |                                        |                          |  |
|    | in the Notes field.                    |                          |  |
| 15 | Click the Submit button.               | New Order card should    |  |
|    |                                        | go away; the new order   |  |
|    |                                        | should appear in green   |  |
|    |                                        | under the Orders         |  |
|    |                                        | section of the nursing   |  |
|    |                                        | hub with a pending       |  |
|    |                                        | status (needs            |  |
|    |                                        | transcription). Pending  |  |
|    |                                        | transcription pop up     |  |
| 40 |                                        | window should appear.    |  |
| 16 | Click on the 'view inbox'              |                          |  |
|    | button in the pending                  | should appear with all   |  |
| 47 | transcription pop up window.           | pending orders.          |  |
| 17 | Click on the pending Cl                | I ne order will expand   |  |
|    | imaging order.                         | and display the          |  |
| 10 | Oliek en the Trenserihe hutten         | Transcribe bullon.       |  |
| 10 | Click on the Transcribe button.        | and should appear        |  |
| 10 | Find the CT Imaging order              | The Transcribe Orders    |  |
| 19 | click on the Account field Mark        | card should disappear:   |  |
|    | any other prescription as              | the CT order should      |  |
|    | 'I eave unchanged'. Submit the         | appear on the patients   |  |
|    | screen.                                | Orders card as active.   |  |
| 20 | Click Log Out button in                | Button will change to    |  |
| _  | Navigation bar.                        | say 'Sure?'              |  |
| 21 | Click 'Sure?' button.                  | Clean log out. Return to |  |
|    |                                        | Log In screen.           |  |

Orders cannot be changed after entry even before transcription.

To "change" an order requires that it be discontinued and re-entered.

Discontinue steps:

| # | Step | Expected | Actual | Pass/Fail |
|---|------|----------|--------|-----------|
|---|------|----------|--------|-----------|

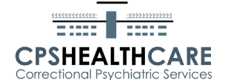

| 1  |                                 | Clean login                |  |
|----|---------------------------------|----------------------------|--|
|    | Login as xxxxxx.                | 5                          |  |
|    |                                 |                            |  |
| 2  | Select 'Red' from the Unit drop | Your username and          |  |
|    | down list and click Submit.     | unit should appear in      |  |
|    |                                 | the window tab. HIPAA      |  |
|    |                                 | warning should appear.     |  |
| 3  | Read and click 'OK' to HIPAA    | HIPAA warning should       |  |
|    | warning.                        | disappear.                 |  |
| 4  | Select patient Nathan Lennon    | Photo and name             |  |
|    | #377108 as the active patient.  | should appear on the       |  |
|    | •                               | header; Inmate actions     |  |
|    |                                 | should be available        |  |
| 5  | Select Orders under patient     | Orders card should         |  |
|    | actions.                        | appear for that patient    |  |
| 6  | Click on the D/C order button.  | The D/C Order list card    |  |
|    |                                 | should appear.             |  |
| 7  | Click on the active CT Imaging  | The order should           |  |
|    | order.                          | appear below the list      |  |
|    |                                 | with start/end dates,      |  |
|    |                                 | passes and any prior       |  |
|    |                                 | status changes.            |  |
| 8  | Select Gonzo, George as the     |                            |  |
|    | provider from the drop down     |                            |  |
|    | list.                           |                            |  |
| 9  | Select 'verbally' from the how  |                            |  |
|    | received drop down list.        |                            |  |
| 10 | Enter 'Entered in error' in the |                            |  |
|    | Note field.                     |                            |  |
| 11 | Click on the D/C button.        | The D/C Order card         |  |
|    |                                 | should disappear; the      |  |
|    |                                 | order should be            |  |
|    |                                 | removed from the           |  |
|    |                                 | patient active order list. |  |
| 12 | Click Log Out button in         | Button will change to      |  |
|    | Navigation bar.                 | say 'Sure?'                |  |
| 13 | Click 'Sure?' button.           | Clean log out. Return      |  |
|    |                                 | to Log In screen.          |  |

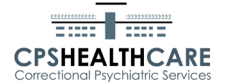

CPOE – Laboratory

| Task                              | Computerized Provider Order Entry (CPOE) – |
|-----------------------------------|--------------------------------------------|
| Laboratory - 45 CFR 170.315(a)(2) |                                            |

| Description        | (i) Enable a user to record, change, and access    |
|--------------------|----------------------------------------------------|
| laboratory orders. |                                                    |
| -                  | (ii) Optional. Include a "reason for order" field. |

Start time

Expected Pass/Fail # Step Actual 1 Clean login Login as xxxxxxxx 2 Select 'Red' from the Unit drop Your username and unit down list and click Submit. should appear in the window tab. HIPAA warning should appear. Read and click 'OK' to HIPAA HIPAA warning should 3 disappear. warning. Select patient Manuel Gadsden Photo and name should 4 #373886 as the active patient. appear on the header; Inmate actions should be available 5 Select Orders under patient Orders card should actions. appear for that patient Select New Order. New Order card should 6 appear 7 Select Gonzo, George as the provider from the drop down list. Select 'via telephone' from the 8 how received drop down list. Select todays date as start date 9 10 Enter in the Duration In Days field Select 'once do once' from the 11 Frequency drop down 12 Select 'Lab Order' from the Type drop down 13 Select 'CBC W Differential Panel' from the Description drop down Click the Submit button. 14 New Order card should go away; the new order should appear in green

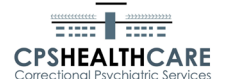

|    |                                  | under the Orders         |      |
|----|----------------------------------|--------------------------|------|
|    |                                  | section of the nursing   |      |
|    |                                  | hub with a pending       |      |
|    |                                  | status (needs            |      |
|    |                                  | transcription). Pending  |      |
|    |                                  | transcription pop up     |      |
|    |                                  | window should appear.    |      |
| 15 | Click on the 'View Inbox' button | The Transcribe Inbox     |      |
|    | in the pending transcription     | card should appear with  |      |
|    | pop up window.                   | all pending orders.      |      |
| 16 | Click on the pending CBC         | Order will expand and    |      |
|    | order.                           | display the              |      |
|    |                                  | Transcription button.    |      |
| 17 | Click the Transcription button.  | The Transcribe Orders    |      |
|    |                                  | card should appear.      |      |
| 18 | Find CBC lab order, click on the | The Transcribe Orders    |      |
|    | Accept field. Mark any other     | card should disappear;   |      |
|    | prescription as 'Leave           | the CBC lab order        |      |
|    | unchanged'. Submit the screen.   | should appear on the     |      |
|    |                                  | patients Orders card as  |      |
|    |                                  | active.                  |      |
| 19 | Click Log Out button in          | Button will change to    |      |
|    | Navigation bar.                  | say 'Sure?'              | <br> |
| 20 | Click 'Sure?' button.            | Clean log out. Return to |      |
|    |                                  | Log In screen.           |      |

Orders cannot be changed after entry even before transcription.

To "change" an order requires that it be discontinued and re-entered.

Discontinue steps:

| # | Step                            | Expected               | Actual | Pass/Fail |
|---|---------------------------------|------------------------|--------|-----------|
| 1 |                                 | Clean login            |        |           |
|   | Login as xxxxxxx.               |                        |        |           |
| 2 | Select 'Red' from the Unit drop | Your username and      |        |           |
|   | down list and click Submit.     | unit should appear in  |        |           |
|   |                                 | the window tab. HIPAA  |        |           |
|   |                                 | warning should appear. |        |           |
| 3 | Read and click 'OK' to HIPAA    | HIPAA warning should   |        |           |
|   | warning.                        | disappear.             |        |           |
| 4 | Select patient Manuel Gadsden   | Photo and name         |        |           |
|   | #373886 as the active patient.  | should appear on the   |        |           |

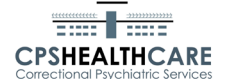

|    |                                 | header; Inmate actions     |  |
|----|---------------------------------|----------------------------|--|
|    |                                 | should be available        |  |
| 5  | Select Orders under patient     | Orders card should         |  |
|    | actions.                        | appear for that patient    |  |
| 6  | Click on the D/C order button.  | The D/C Order list card    |  |
|    |                                 | should appear.             |  |
| 7  | Click on the active CBC lab     | The lab order should       |  |
|    | order.                          | appear below the list      |  |
|    |                                 | with start/end dates,      |  |
|    |                                 | passes and any prior       |  |
|    |                                 | status changes.            |  |
| 8  | Select Gonzo, George as the     |                            |  |
|    | provider from the drop down     |                            |  |
|    | list.                           |                            |  |
| 9  | Select 'via telephone' from the |                            |  |
|    | how received drop down list.    |                            |  |
| 10 | Enter 'Done in error.' In the   |                            |  |
|    | Note field.                     |                            |  |
| 11 | Click on the D/C button.        | The D/C Order card         |  |
|    |                                 | should disappear; the      |  |
|    |                                 | order should be            |  |
|    |                                 | removed from the           |  |
|    |                                 | patient active order list. |  |
| 12 | Click Log Out button in         | Button will change to      |  |
|    | Navigation bar.                 | say 'Sure?'                |  |
| 13 | Click 'Sure?' button.           | Clean log out. Return      |  |
|    |                                 | to Log In screen.          |  |

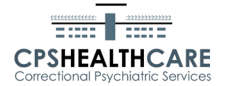

**CPOE - Medications and Medication List** 

| Task<br>Medications - 45 CFR 170.315(a)(1 | Computerized Provider Order Entry (CPOE) –<br>1)                                                                  |
|-------------------------------------------|----------------------------------------------------------------------------------------------------|
| Description<br>medication orders          | (i) Enable a user to record, change, and access                                                                   |
|                                           | (ii) Optional. Include a "reason for order" field.                                                                |
| Task                                      | Medication List – 45 CFR 170.315(a)(7)                                                                            |
| Description                               | (i) Enable a user to record, change, and access a patient's active medication list as well as medication history. |

| #  | Step                             | Expected                 | Actual | Pass/Fail |
|----|----------------------------------|--------------------------|--------|-----------|
| 1  | -                                | Clean login              |        |           |
|    | Login as xxxxxxx.                |                          |        |           |
|    |                                  |                          |        |           |
| 2  | Select 'Red' from the Unit drop  | Your username and unit   |        |           |
|    | down list and click Submit.      | should appear in the     |        |           |
|    |                                  | window tab. HIPAA        |        |           |
|    |                                  | warning should appear.   |        |           |
| 3  | Read and click 'OK' to HIPAA     | HIPAA warning should     |        |           |
|    | warning.                         | disappear.               |        |           |
| 4  | Select patient Manuel Gadsden    | Photo and name should    |        |           |
|    | #373886 as the active patient.   | appear on the header;    |        |           |
|    |                                  | Inmate actions should    |        |           |
|    |                                  | be available             |        |           |
| 5  | Select Orders under patient      | Orders card should       |        |           |
|    | actions.                         | appear for that patient. |        |           |
|    |                                  | This card should also    |        |           |
|    |                                  | show complete active     |        |           |
|    |                                  | medication list as well  |        |           |
|    |                                  | as complete medication   |        |           |
|    |                                  | history list.            |        |           |
| 6  | Select New Rx.                   | New Prescription card    |        |           |
|    |                                  | should appear            |        |           |
| 7  | Select Gonzo, George as the      |                          |        |           |
|    | provider from the drop down      |                          |        |           |
|    | list.                            |                          |        |           |
| 8  | Select 'via telephone' from the  |                          |        |           |
|    | how received drop down list.     |                          |        |           |
| 95 | Select todays date as start date |                          |        |           |
| 10 | Enter                            | RX field should be       |        |           |

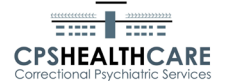

|    |                                  | Xanax (Alprazolam) 0.5    |   |  |
|----|----------------------------------|---------------------------|---|--|
|    | xanax 0.5 mg no hid x 10 days    | ma PO bid x 10 days       |   |  |
|    | xallax 0.5 ling po blu x 10 days | The Medicine/Item         |   |  |
|    | in the DV field and hit Enter    | Strength Frequency        |   |  |
|    | In the KX held and hit Enter.    | Strength, Frequency,      |   |  |
|    |                                  | Roule and Duration        |   |  |
|    |                                  | fields should populate    |   |  |
|    |                                  | with the correct values.  |   |  |
| 11 | Enter 'Needed for stability' in  |                           |   |  |
|    | the Notes field                  |                           |   |  |
| 12 | Save the RX.                     | New Prescription card     |   |  |
|    |                                  | should go away; the       |   |  |
|    |                                  | new RX should appear      |   |  |
|    |                                  | in green under the        |   |  |
|    |                                  | Orders section of the     |   |  |
|    |                                  | nursing hub with a        |   |  |
|    |                                  | pending status (needs     |   |  |
|    |                                  | transcription). Pending   |   |  |
|    |                                  | transcription pop up      |   |  |
|    |                                  | window should appear.     |   |  |
| 13 | Click on the 'View Inbox'        | The Transcribe Inbox      |   |  |
|    | button in the pending            | card should appear with   |   |  |
|    | transcription pop up window.     | all pending orders.       |   |  |
| 14 | Click the pending Xanax order.   | Order will expand and     |   |  |
|    |                                  | display the Transcription |   |  |
|    |                                  | button.                   |   |  |
| 15 | Click the Transcription button.  | The Transcribe Orders     |   |  |
| _  |                                  | card should appear.       |   |  |
| 16 | Find the Xanax RX and click on   | The Transcribe Orders     |   |  |
|    | the Accept field. Mark any       | card should disappear:    |   |  |
|    | other prescription as 'Leave     | the Xanax prescription    |   |  |
|    | unchanged'. Submit the           | should appear on the      |   |  |
|    | screen                           | patients Orders card as   |   |  |
|    |                                  | active                    |   |  |
| 17 | Click Log Out button in          | Button will change to     |   |  |
|    | Navigation bar.                  | sav 'Sure?'               |   |  |
| 18 | Click 'Sure?' button             | Clean log out Return to   |   |  |
| 10 |                                  | L og In screen            |   |  |
| 1  |                                  | Log in Soloon.            | 1 |  |

Medication orders cannot be changed after entry even before transcription.

To "change" an order requires that it be discontinued and re-entered.

Discontinue steps:

| # | Step | Expected | Actual | Pass/Fail |
|---|------|----------|--------|-----------|
|   |      |          |        |           |

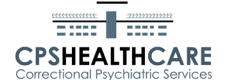

| 1  |                                 | Clean login               |  |
|----|---------------------------------|---------------------------|--|
|    | Login as xxxxxxxx.              |                           |  |
|    |                                 |                           |  |
| 2  | Select 'Red' from the Unit drop | Your username and unit    |  |
|    | down list and click Submit.     | should appear in the      |  |
|    |                                 | window tab. HIPAA         |  |
|    |                                 | warning should appear.    |  |
| 3  | Read and click 'OK' to HIPAA    | HIPAA warning should      |  |
|    | warning.                        | disappear.                |  |
| 4  | Select patient Manuel Gadsden   | Photo and name should     |  |
|    | #373886 as the active patient.  | appear on the header;     |  |
|    |                                 | Inmate actions should     |  |
|    |                                 | be available              |  |
| 5  | Select Orders under patient     | Orders card should        |  |
|    | actions.                        | appear for that patient   |  |
| 6  | Click on the D/C order button.  | The D/C Order list card   |  |
|    |                                 | should appear.            |  |
| 7  | Click on the active Xanax       | The Prescription should   |  |
|    | order.                          | appear below the list     |  |
|    |                                 | with start/end dates,     |  |
|    |                                 | passes and any prior      |  |
|    |                                 | status changes.           |  |
| 8  | Select Gonzo, George as the     |                           |  |
|    | provider from the drop down     |                           |  |
| 0  | list.                           |                           |  |
| 9  | Select 'via telephone' from the |                           |  |
| 10 | how received drop down list.    |                           |  |
| 10 | Enter 'Done in error.' in the   |                           |  |
| 11 | Click on the D/C button         | The D/C Order card        |  |
| 11 | Click of the D/C button.        | should disappear: the     |  |
|    |                                 | order should be           |  |
|    |                                 | removed from the          |  |
|    |                                 | natient active order list |  |
| 12 | Click Log Out button in         | Button will change to     |  |
| 12 | Navigation bar                  | sav 'Sure?'               |  |
| 13 | Click 'Sure?' button            | Clean log out Return to   |  |
|    |                                 | Log In screen.            |  |

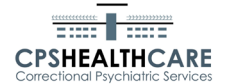

Demographics

Task

Description

(i) Enable a user to record, change, and access patient demographic data including race, ethnicity, preferred language, sex, sexual orientation, gender identity, and date of birth.

Demographics - 45 CFR 170.315(a)(5)

| #  | Step                            | Expected               | Actual | Pass/Fail |
|----|---------------------------------|------------------------|--------|-----------|
| 1  |                                 | Clean login            |        |           |
|    | Login as xxxxxxxx.              |                        |        |           |
| 2  | Select 'Red' from the Unit drop | Your username and unit |        |           |
|    | down list and click Submit.     | should appear in the   |        |           |
|    |                                 | window tab. HIPAA      |        |           |
|    |                                 | warning should appear. |        |           |
| 3  | Read and click 'OK' to HIPAA    | HIPAA warning should   |        |           |
|    | warning.                        | disappear.             |        |           |
| 4  | Select patient Manuel Gadsden   | Photo and name should  |        |           |
|    | #373886 as the active patient.  | appear on the header;  |        |           |
|    |                                 | Inmate actions should  |        |           |
|    |                                 | be available           |        |           |
| 5  | Using the keyboard, use the     | Demographics card      |        |           |
|    | tilde and type 'Demographics'   | should appear for that |        |           |
|    | and hit Enter                   | patient.               |        |           |
| 6  | Enter                           |                        |        |           |
|    | 12/22/1981                      |                        |        |           |
| 7  | In the Date of Birth field.     |                        |        |           |
| 1  | down list laboled Sox           |                        |        |           |
| 0  | Select (Decline to Answer' from |                        |        |           |
| 0  | the drop down list labeled      |                        |        |           |
|    | Sexual Orientation.             |                        |        |           |
| 9  | Select 'Choose Not to Disclose' |                        |        |           |
|    | from the drop down list labeled |                        |        |           |
|    | Gender Identity.                |                        |        |           |
| 10 | Select 'Declined to Answer'     |                        |        |           |
|    | from the drop down list labeled |                        |        |           |
|    | Preferred Language.             |                        |        |           |
| 11 | Select 'Declined to Answer'     |                        |        |           |
|    | from the checkboxes for Race.   |                        |        |           |
| 12 | Select 'Declined to Answer'     |                        |        |           |
|    | from the checkboxes for         |                        |        |           |
|    | Ethnicity.                      |                        |        |           |

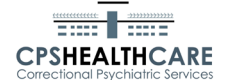

| 13 | Click the Save button.                                                                      | Demographics card<br>should disappear. A<br>notification should<br>appear in green at the<br>top of the screen                                                   |  |
|----|---------------------------------------------------------------------------------------------|----------------------------------------------------------------------------------------------------|--|
|    |                                                                                             | saved successfully".                                                                                                    |  |
| 14 | Using the keyboard, use the tilde and type 'Demographics' and hit Enter                     | Demographics card<br>should appear for that<br>patient.                                                                                                    |  |
| 15 | Select 'Male' from the drop<br>down list labeled Sex.                                       |                                                                                                    |  |
| 16 | Select 'Straight or Heterosexual'<br>from the drop down list labeled<br>Sexual Orientation. |                                                                                                    |  |
| 17 | Select 'Male' from the drop<br>down list labeled Gender<br>Identity.                        |                                                                                                    |  |
| 18 | Select 'English' from the drop<br>down list labeled Preferred<br>Language.                  |                                                                                                    |  |
| 19 | Uncheck 'Declined to Answer' from the checkboxes for Race.                                  |                                                                                                    |  |
| 20 | Select 'English' from the<br>checkboxes for Race.                                           |                                                                                                    |  |
| 21 | Uncheck 'Declined to Answer'<br>from the checkboxes for<br>Ethnicity.                       |                                                                                                    |  |
| 22 | Select 'English' and 'Chinese'<br>from the checkboxes for<br>Ethnicity.                     |                                                                                                    |  |
| 23 | Click the Save button.                                                                      | Demographics card<br>should disappear. A<br>notification should<br>appear in green at the<br>top of the screen<br>stating, "Demographics<br>saved successfully". |  |
| 24 | Click Log Out button in<br>Navigation bar.                                                  | Button will change to<br>say 'Sure?'                                                                                                    |  |
| 25 | Click 'Sure?' button.                                                                       | Clean log out. Return to Log In screen.                                                                                                    |  |

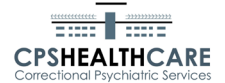

| Overall Assessment (1 as very difficult to 5 as very easy) | 1 | 2 | 3 | 4 | 5 |
|------------------------------------------------------------|---|---|---|---|---|
|------------------------------------------------------------|---|---|---|---|---|

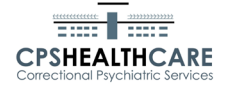

Medication Allergy List

TaskMedication Allergy List - 45 CFR 170.315(a)(8)Description(i) Enable a user to record, change, and access a<br/>patient's active mediction allergy list as well as<br/>medication allergy history.

| #        | Step                               | Expected                  | Actual | Pass/Fail |
|----------|------------------------------------|---------------------------|--------|-----------|
| 1        |                                    | Clean login               |        |           |
|          | Login as xxxxxxxx.                 |                           |        |           |
|          |                                    |                           |        |           |
| 2        | Select 'Red' from the Unit drop    | Your username and unit    |        |           |
|          | down list and click Submit.        | should appear in the      |        |           |
|          |                                    | window tab. HIPAA         |        |           |
|          |                                    | warning should appear.    |        |           |
| 3        | Read and click 'OK' to HIPAA       | HIPAA warning should      |        |           |
| <u> </u> | warning.                           | disappear.                |        |           |
| 4        | Select patient Manuel Gadsden      | Photo and name should     |        |           |
|          | #373886 as the active patient.     | appear on the header;     |        |           |
|          |                                    | Inmate actions should     |        |           |
| 5        | Using the keyboard use the         | Add Alleray cord chould   |        |           |
| 5        | tilde and type 'Add Alleray' and   | appear                    |        |           |
|          | hit Enter                          | appear                    |        |           |
| 6        | Enter                              |                           |        |           |
| -        | 'Amoxicillin'                      |                           |        |           |
|          | In the Substance field.            |                           |        |           |
| 7        | Select 'Severe' from the drop      |                           |        |           |
|          | down list labeled Reaction         |                           |        |           |
|          | Severity.                          |                           |        |           |
| 8        | Enter                              |                           |        |           |
|          | 'difficulty breathing'             |                           |        |           |
| •        | In the Response field.             |                           |        |           |
| 9        | Click the Submit button.           | Add Allergy card should   |        |           |
|          |                                    | disappear. A notification |        |           |
|          |                                    | should appear in green    |        |           |
|          |                                    | stating "Alleray undated  |        |           |
|          |                                    | successfully" The         |        |           |
|          |                                    | amoxicillin allergy       |        |           |
|          |                                    | should be added as        |        |           |
|          |                                    | active on the Allerov     |        |           |
|          |                                    | card.                     |        |           |
| 10       | Using the keyboard, use the        | Allergies card should     |        |           |
|          | tilde and type 'Allergies' and hit | appear for that patient   |        |           |

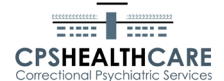

|    | Enter.                                         |                                                                                                    |  |
|----|------------------------------------------------|----------------------------------------------------------------------------------------------------|--|
| 11 | Select 'Penicillin V' from the Allergies card. | The Edit Allergy card for<br>Penicillin V should<br>appear.                                                                                               |  |
| 12 | Change the Reaction Severity to Mild.          |                                                                                                    |  |
| 13 | Change the response to 'hives'.                |                                                                                                    |  |
| 14 | Click the Submit button.                       | Edit Allergy card should<br>disappear. A notification<br>should appear in green<br>at the top of the screen<br>stating "Allergy updated<br>successfully". |  |
| 15 | Click Log Out button in<br>Navigation bar.     | Button will change to<br>say 'Sure?'                                                                                                    |  |
| 16 | Click 'Sure?' button.                          | Clean log out. Return to Log In screen.                                                                                                    |  |

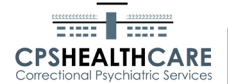

Problem List Task

Problem List - 45 CFR 170.315(a)(6)

Description

(i) Enable a user to record, change, and access a patient's active problem list.

| #        | Step                            | Expected                  | Actual | Pass/Fail |
|----------|---------------------------------|---------------------------|--------|-----------|
| 1        |                                 | Clean login               |        |           |
|          | Login as xxxxxxxx.              |                           |        |           |
|          |                                 |                           |        |           |
| 2        | Select 'Red' from the Unit drop | Your username and unit    |        |           |
|          | down list and click Submit.     | should appear in the      |        |           |
|          |                                 | window tab. HIPAA         |        |           |
|          |                                 | warning should appear.    |        |           |
| 3        | Read and click 'OK' to HIPAA    | HIPAA warning should      |        |           |
| <u> </u> | warning.                        | disappear.                |        |           |
| 4        | Select patient Manuel Gadsden   | Photo and name should     |        |           |
|          | #373886 as the active patient.  | appear on the header;     |        |           |
|          |                                 | Inmate actions should     |        |           |
| _        |                                 |                           |        |           |
| 5        | Using the keyboard, use the     | Add Problem card          |        |           |
|          | tilde and type 'Add Problem'    | should appear for that    |        |           |
| 6        | and nit Enter                   | patient                   |        |           |
| 0        | Select 'Medical-general         |                           |        |           |
|          | list Type                       |                           |        |           |
| 7        | Entor                           |                           |        |           |
| <i>'</i> | Linter                          |                           |        |           |
|          | Sprain of Ankle                 |                           |        |           |
|          |                                 |                           |        |           |
|          | In the Active Problem field.    |                           |        |           |
| 8        | Enter                           |                           |        |           |
|          |                                 |                           |        |           |
|          | Increase stability              |                           |        |           |
|          |                                 |                           |        |           |
|          | In the Treatment Goals field    |                           |        |           |
| 9        | Click the Submit button.        | Add Problem card          |        |           |
|          |                                 | should disappear. A       |        |           |
|          |                                 | notification should       |        |           |
|          |                                 | appear in green at the    |        |           |
|          |                                 | top of the screen stating |        |           |
|          |                                 | Inmate Problem saved      |        |           |
| 10       |                                 | successfully'.            |        |           |
| 10       | Using the Keyboard, use the     | Problem List card         |        |           |
|          | tilde and type 'Problem List'   | should appear for that    |        |           |
|          | and hit Enter                   | patient. Sprain of Ankle  |        |           |

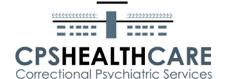

|    |                                                                                              | should be listed as an active Problem on the card.                                                                                                    |  |
|----|----------------------------------------------------------------------------------------------|----------------------------------------------------------------------------------------------------|--|
| 11 | Click Resolve Problem button<br>next to active Sprain of Ankle<br>problem                    | Progress Note card should appear.                                                                                                    |  |
| 12 | Enter<br>Sprain of ankle problem<br>resolved on _ /_ /<br>(todays date)<br>In the Note field |                                                                                                    |  |
| 13 | Select 'Out Of Cell' checkbox<br>under Location                                              |                                                                                                    |  |
| 14 | Select 'Medical' from the<br>Discipline drop down                                            |                                                                                                    |  |
| 15 | Select 'No' to 'Does this resolve<br>an appointment?' question                               |                                                                                                    |  |
| 16 | 'Yes' should already be<br>selected to question 'Does this<br>resolve a problem list item?'  |                                                                                                    |  |
| 17 | Click the Submit button.                                                                     | Progress Note card<br>should disappear. A<br>notification should<br>appear in green at the<br>top of the screen stating<br>'Progress Note saved<br>successfully'. The<br>Sprain of Ankle active<br>problem should move to<br>the Inactive area of the<br>Problem List card. |  |
| 18 | Click Log Out button in<br>Navigation bar.                                                   | Button will change to<br>say 'Sure?'                                                                                                    |  |
| 19 | Click 'Sure?' button.                                                                        | Clean log out. Return to Log In screen.                                                                                                    |  |

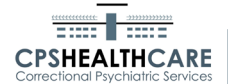

## Appendix B – Participant Instructions

Attached below are 6 test scripts that you will need to open and follow the step by step instructions within. Next to each step there are expected results, if applicable. Meaning, when you perform that step, this is what should occur.

If the expected results do not occur for you, please enter what did happen in the next column labeled 'Actual'.

Each step must also receive a pass or fail. If the expected results occur or you do not encounter any issue with a step, it should receive a pass. If any issues occur, please give the step a fail. The first page of every script will have a spot for a date. Please be sure to enter the date you tested the script.

Also attached is an Evaluator Information Sheet. This is just some basic information about you, the tester.

Some info you will need in order to complete the test scripts is listed below:

This is a web based EHR and you will need to use XXXXXXX. If you do not have XXXXXXX on your desktop please reach out to me and I can assist with getting it installed.

The URL for the EHR is: https://XXXXXX

Your username is: Your password is:

Instructions on how to search an inmate is not listed within the test script but is shown in the attached picture.

| ZEUS                     | ×                     |                |   |     |              |       |           |   |         |     |
|--------------------------|-----------------------|----------------|---|-----|--------------|-------|-----------|---|---------|-----|
| $\epsilon \rightarrow 0$ | C Secure https://stug | ing2.chut.ro   |   |     |              |       |           |   | 0       | - ☆ |
| 0.9.25                   | No Active Inmate      | Search Inmates | 2 | Υ 💱 | ( <b>1</b> ) | $\Im$ | $\bowtie$ | 0 | LOG OUT |     |
|                          | Search for a          | n inmate here  |   |     |              |       |           |   |         |     |
|                          |                       |                |   |     |              |       |           |   |         |     |